| 1.1. Over                                                                                                    | view                                                                                                    | 1.3. Locate Training                                                                                                    |  |  |
|----------------------------------------------------------------------------------------------------|----------------------------------------------------------------------------------------------------|----------------------------------------------------------------------------------------------------|--|--|
| earn@Work is the university learning management system where faculty and taff log in to take all compliance related training.                                                                                                    |                                                                                                    | There are a variety of ways to access the training. Many of the required training is automatically assigned to you, while some training requires that you first complete the Compliance Profile for it to be assigned.                                                                                                    |  |  |
| <ul><li><i>1.2. Logg</i></li><li>Open any browser (Internet Explo</li></ul>                                                                                                    | r <b>ing in</b><br>rer, Firefox, Chrome).                                                                                                    | <b>Compliance Profile</b><br>Your first step should be to locate and complete the Compliance Profile upon accessing the system. It is the first item on the Home page underneath the Featured section.                                                                                                    |  |  |
| In the address bar at the top, type your keyboard.                                                                                                    | hr.wustl.edu and click Enter on                                                                                                    | FEATURED                                                                                                    |  |  |
| Click HRMS from the far right side                                                                                                    | of the banner on the top of the page.                                                                                                    | A brief questionnaire to identify additional compliance<br>training required by certain clinical and research<br>activities. Click the link below to begin.                                                                                                    |  |  |
| Washington University in St. Louis                                                                                                    |                                                                                                    | Compliance Profile                                                                                                    |  |  |
| Human Resources                                                                                                    |                                                                                                    |                                                                                                    |  |  |
| AREERS       BENEFITS       DEVELOP & LEARN       ENGAGE       WORK-LIFE <ul> <li>Click Sign In and type in your WU</li> <li>You will be on the Home Page of to of the page to the Useful Links set</li> <li>Useful Links:             <ul> <li>Change My Password</li> <li>Change My Password</li> </ul> </li> </ul> | COMPENSATION       MANAGERS       POLICIES       ABOUT       HRMS         STL Key ID and password to sign in.       Strain and password to sign in.       Strain and password to sign in.         the system. Scroll down to the bottom ction and click Learn@Work.       WUSTL CONNECT Self-service | FO Open the module, click the blue Latitud button.          Compliance Profile         Assisted         Version: 10         Course (1 class)         Questionnaire to help latter braining and staff that may require additional congliance training.         Questionnaire to help latter braining and staff that may require additional congliance training.         Question are specific to human studies research, animal studies, Environmental Health and Safety/OSHA_more         OUSD |  |  |
| <ul> <li>Systems and Procedures</li> <li>Sponsored Project Accounting</li> <li>Finance - Med School</li> <li>Washington University Homepage</li> <li>Learn@Work</li> </ul>                                                                                                    | <ul> <li>Human Resources - Danforth</li> <li>Human Resources - Med School</li> <li>Administrative Info System</li> <li>Security Access Forms</li> <li>Human Resources Manager's Tools</li> </ul>                                                                                                    | <ul> <li>Once the module opens you will be provided with brief instructions, click Begin and answer the questions listed.</li> <li>After you've selected an answer for each, click Save in the bottom right corner.</li> </ul>                                                                                                    |  |  |

> You will be taken to the ME page in Learn@Work and will be on the My Compliance Summary page. This page lists all of the questions from the module, what your answers were and what training is required for each Yes answer.

complete your training.

> You will be taken to the Learn@Work system where you can locate and

To immediately take the required trainings, simply click the link provided next to each Yes answer to locate the course and launch the training. If you prefer to wait for the courses to be automatically assigned to you, they will appear on your ME page the following day.

| ID.ª | 000000                                                                                                    | _      |                    |  |  |
|------|----------------------------------------------------------------------------------------------------|--------|--------------------|--|--|
|      | OUESTION                                                                                                    | ANSWER | MY REQUIRED ACTION |  |  |
| Fil  | er                                                                                                    |        | 10                 |  |  |
|      | ANSWERED NO                                                                                                    |        |                    |  |  |
| 075  | 2                                                                                                    |        |                    |  |  |
|      | It is best to retake this course annually, but is especially encouraged for promotions, transfers or changes to assigned job roles. Click<br>here to retake the Compliance Profile.                                                                                                    |        |                    |  |  |
|      | Thank you for completing the Compliance Profile questions. Any required training will be assigned overnight and you will be<br>able to register or launch the course from your "ME" page tomorrow. If you have already completed the training, it will not be<br>eassigned unless a refresher is required. |        |                    |  |  |

## Me Page

The ME page may be accessed from the application launcher icon on the top left of the page. This page allows you to easily locate and complete required courses that have been assigned to you, such as HIPAA training.

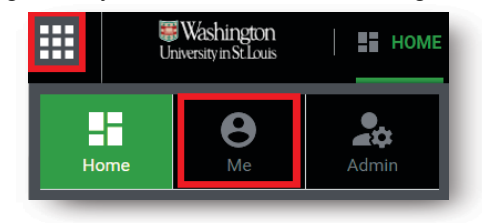

- Once the ME page loads, you will be on the Plan link, which displays all courses that have been assigned to you.
- Click the Red (Pending Action) area of the dashboard wheel to locate assigned courses. HIPAA should be listed there as Assigned if you are faculty, staff or a student of the Medical school or in select units of the CFU or Danforth Campus.

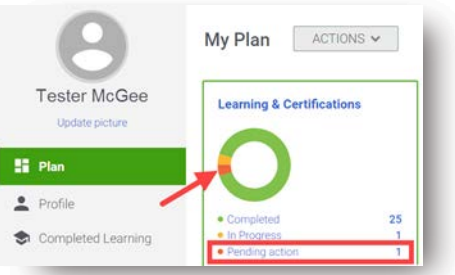

> Click the course name in blue text, to access the course page.

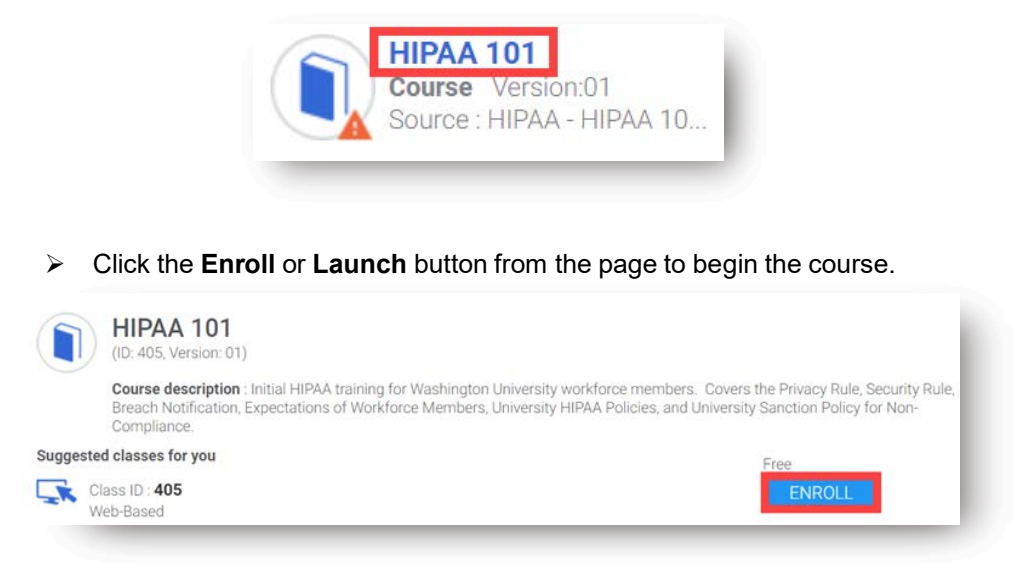

Repeat the above steps to locate and complete additional training requirements.

## 1.4 Learn@Work Assistance

- For immediate assistance with Learn@Work please contact the Systems and Procedures Help Desk at (314) 935-5707, where a Systems Support Associate is available Monday through Friday, from 8:30 am to 5:00 pm, or email <u>LearnatWork@wustl.edu</u> and provide a name and contact number for support to reach you.
- If you have questions regarding assigned training, please contact the appropriate Area Specific Compliance Office (ASCO) or your department compliance administrator for assistance.
- For additional information about the Compliance Profile, to include retaking the module, visit <u>Learn@Work - Completing the Compliance Profile</u> and the Compliance Profile Questionnaire Reference Guide.